## 該当検出器の確認方法

コントロールソフトウェア(ケミステーション等)で認識している Model が対象となる検出器の Model 名で、尚且つ、対象となる FW リビジョンの場合のみ該当です。

※実際の Model 名と、認識している装置の Model 名が異なる場合は、ファームェアのアップデートを実施しないでください。 ソフトウェアが、その検出器をサポートしてない場合、装置をエミュレートして異なる MODEL として認識させている場合があります。 その場合は、FW のリビジョンに関係なく対象外となります。

対象外の例)装置の前面右下に G1315D と記載されているが、ケミステーションの「機器」→「リビジョン&シリアル」で確認すると G1315A/B と記載されている。(対象外です)

対象となる検出器(コントロールソフトェアが認識している Model 名)

【VWD】G1314D/E/F

[MWD]G1365C/D

[DAD]G1315C/D •G4212A/B•G7100A

| 対象となる FW リビジョン                           |               | 新しいランプタグに対応するFWリビジョン      |
|------------------------------------------|---------------|---------------------------|
| B.06.71 以下                               | $\rightarrow$ | B.06.72 以上(B.06.75以上を推奨)※ |
| ※G1316C 内蔵バルブ付が含まれる System では B.06.75 以上 |               |                           |
|                                          |               |                           |

## ケミステーション(OpenLAB ケミステーションを含む)での確認方法

1)オンラインを起動する。

2)「メソッド&コントロール」画面の機器メニューより「リビジョン&シリアル番号(R)…」を選択する。

3)Model 名(製品番号、部品番号と記載されています。)並びに FW リビジョンが該当するか確認する。

※上記で Mode 名が確認できない場合は、「機器」メニューより「1100/1200 コンフィグレーション(1)…」を選択し確認ください。

## インスタントパイロットでの確認方法

1)「Welcome」画面を表示させる。(別の画面になっている場合、「ESC」ボタンを数回押して画面を切り替える)
2)画面の下にある、「More」ボタンを押し「2Maintenance」を上下ボタンで選択して、「Enter」ボタンを押す。
3)画面の「Product#」に表示されている検出器の Model 名が、対象となる検出器であるか確認する。
4)画面の「Firmware」が該当する FW リビジョンか確認する。